## How to change permission on bods connect

### Step-by-step guide

#### Roster management series (Part 3 of 3)

Go to Bods Connect at <u>www.washburn.edu/bodsconnect</u>

Log into Bods Connect using your single sign on (Washburn Username and password).

| Hice of Seade<br>mer & Dr                                                       | Student Involvement & Development                                                                                                    | MANAGE ORGANIZATION |
|---------------------------------------------------------------------------------|----------------------------------------------------------------------------------------------------|---------------------|
|                                                                                 | Member Since August 2020                                                                                                    | 52 CONTACT          |
| The Office of<br>success sup<br>encourage:                                      | of Student Involvement & Development fosters opportunities for student<br>porting retention and graduation through co-curricular experiences that |                     |
| <ul> <li>Campus</li> <li>Collabor</li> <li>Student</li> <li>Leadersl</li> </ul> | Engagement<br>ation & Inclusivity<br>Learning<br>ip Development                                                                                   |                     |
| ensuring st                                                                     | udents are prepared to be productive and responsible global citizens.                                                                             |                     |
| Contact I                                                                       | nformation                                                                                                    |                     |
| 1700 SW (<br>Topeka, F<br>United St<br>E: studen<br>P: (785) 6                  | College Ave<br>15 66621<br>stes<br>Linvolvement@washburn.edu<br>70 7173                                                                           |                     |
| 0                                                                               |                                                                                                    |                     |

#### **Click on Roster**

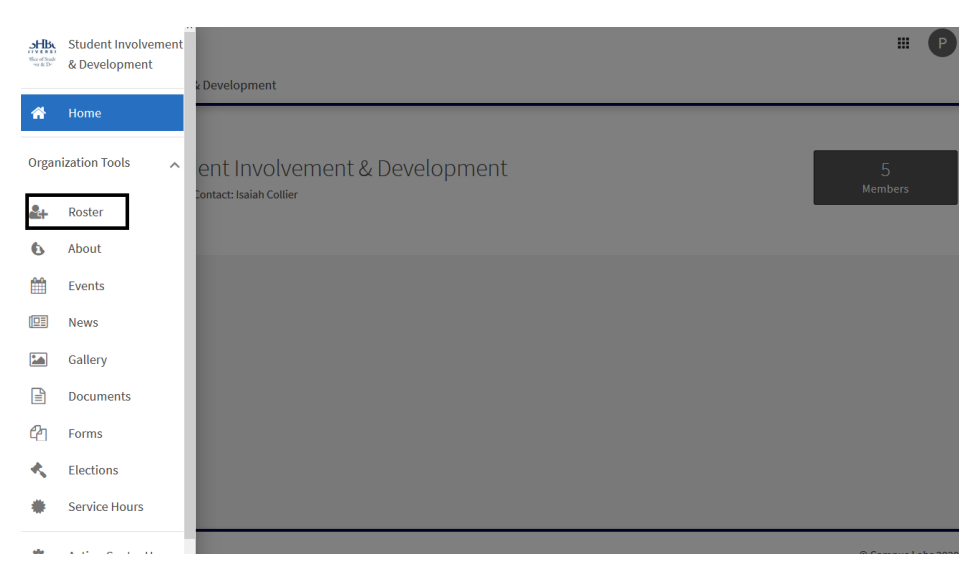

# Then go on the 'Pen' located on the right for each member of your organization.

| Manage Roster                                    |                |              |                                          |        |   |  |  |  |  |
|--------------------------------------------------|----------------|--------------|------------------------------------------|--------|---|--|--|--|--|
| CURRENT PENDING PROSPECTIVE TERMS AND CONDITIONS |                |              |                                          |        |   |  |  |  |  |
| Ī                                                | END MEMBERSHIP | LMEMBERSHIPS |                                          | Search | Q |  |  |  |  |
| Select                                           | First Name ÷   | Last Name ÷  | Positions                                |        |   |  |  |  |  |
|                                                  | Angela         | Valdivia     | Academic/Campus Department Administrator |        | 1 |  |  |  |  |
|                                                  | Christopher    | Miofsky      | Academic/Campus Department Administrator |        | 1 |  |  |  |  |
|                                                  | Isaiah         | Collier      | Academic/Campus Department Administrator |        | - |  |  |  |  |
|                                                  | Patricia       | Alferez      | Director                                 |        | - |  |  |  |  |
|                                                  | Paul           | Mismaque     | Director<br>Campus Advisor               |        | - |  |  |  |  |

Here you will be able to change the permissions or positions of the person.

| Roster      |                    |                                                       |          |   |
|-------------|--------------------|-------------------------------------------------------|----------|---|
| PENDING PRO | DSPECTIVE TERMS AN | Manage Positions                                      | ×        |   |
|             | ALL MEMBERSHIPS    | Academic/Campus Department                            | ^ Search | Q |
| Name ‡      | Last Name ÷        | Campus Advisor                                        |          |   |
| ela         | Valdivia           | Chief of Staff                                        |          | 1 |
| stopher     | Miofsky            | ☐ Committee Chair<br>☐ Co-President or Vice President |          | 1 |
| ih          | Collier            | Director                                              | ~        | 1 |
| icia        | Alferez            | added or removed by an administrator.                 |          | 1 |
| 0           | Mismaque           | SAVE CANC                                             | EL       | 1 |

Have questions? Contact us at <a href="mailto:studentinvolvement@washburn.edu">studentinvolvement@washburn.edu</a>